# Ich muss mich immer wieder an SharePoint anmelden, kann man das verhindern? Mircosoft Edge \ Internet Explorer \ Chrome

1. Geben Sie in das Suchfeld der Taskleiste den Begriff "Internetoptionen" und drücken im Anschluss Enter.

2. Klicken Sie auf das Register "Sicherheit", dann auf "Lokales Intranet" und dann auf "Sites".

3. Klicken Sie auf "Erweitert"

4. Tragen Sie folgende URLs nacheinander in die freie Leiste ein und klicken auf "Hinzufügen".

https://it-goettingen.de

https://mysite.gwdg.de

https://share.mpibpc.mpg.de

https://sharepoint.gwdg.de

https://sharepoint.mpg.de

https://sharepoint.uni-goettingen.de

https://sp.umg.eu

https://intern.uni-goettingen.de

#### **Hinweis:**

Falls diese URLs bereits unter "Websites" aufgelistet sind, dann sind sie per Gruppenrichtlinien verteilt worden oder sie waren in der Vergangenheit bereits tätig.

> Seite 3 / 6 (c) 2025 GWDG <faq@gwdg.de> | 2025-07-06 07:24 URL: https://faq.gwdg.de/index.php?action=artikel&cat=18&id=284&artlang=de

# **Mozilla Firefox**

1. Geben Sie in die Adresszeile von Firefox "about:config" ein und drücken im Anschluss Enter.

2. Klicken Sie auf "Risiko akzeptieren und fortfahren".

3. Tragen Sie in die Suchleiste folgende Zeichenfolge ein:

network.automatic-ntlm-auth.trusted-uris

4. Klicken Sie auf das Bearbeitungssymbol.

5. Geben Sie in der folgenden Maske die folgenden Werte ein (getrennt mit Komma und Leerzeichen):

https://it-goettingen.de, https://mysite.gwdg.de, https://share.mpibpc.mpg.de, Seite 5 / 6

(c) 2025 GWDG <faq@gwdg.de> | 2025-07-06 07:24

 $\label{eq:url:https://faq.gwdg.de/index.php?action=artikel\&cat=18\&id=284\&artlang=de$ 

https://sharepoint.gwdg.de, https://sharepoint.mpg.de, https://sharepoint.uni-goettingen.de, https://sp.umg.eu, https://intern.uni-goettingen.de

6. Im Anschluss sollte das Feld so aussehen.

Eindeutige ID: #1288 Verfasser: cbuck Letzte Änderung: 2022-01-19 09:32

> Seite 6 / 6 (c) 2025 GWDG <faq@gwdg.de> | 2025-07-06 07:24 URL: https://faq.gwdg.de/index.php?action=artikel&cat=18&id=284&artlang=de